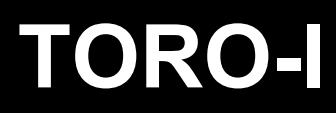

## Quick installation and programming guide

**D**ERREKA

This quick guide is a summary of the complete installation manual. The manual contains safety warnings and other explanations which must be taken into account. The most recent versions of this guide and the installation manual are available at the "Downloads" section on Erreka's website. http://www.erreka-automation.com

WARNING

The options and functions described in this guide apply for the firmware version indicated on the circuit. The firmware, as part of a process of continuous improvement, is subject to new functionalities or upgrades being included as a result of new versions which are not necessarily compatible with previous ones. For this reason, some options or functions may differ or be unavailable if your firmware is older than shown in this guide.

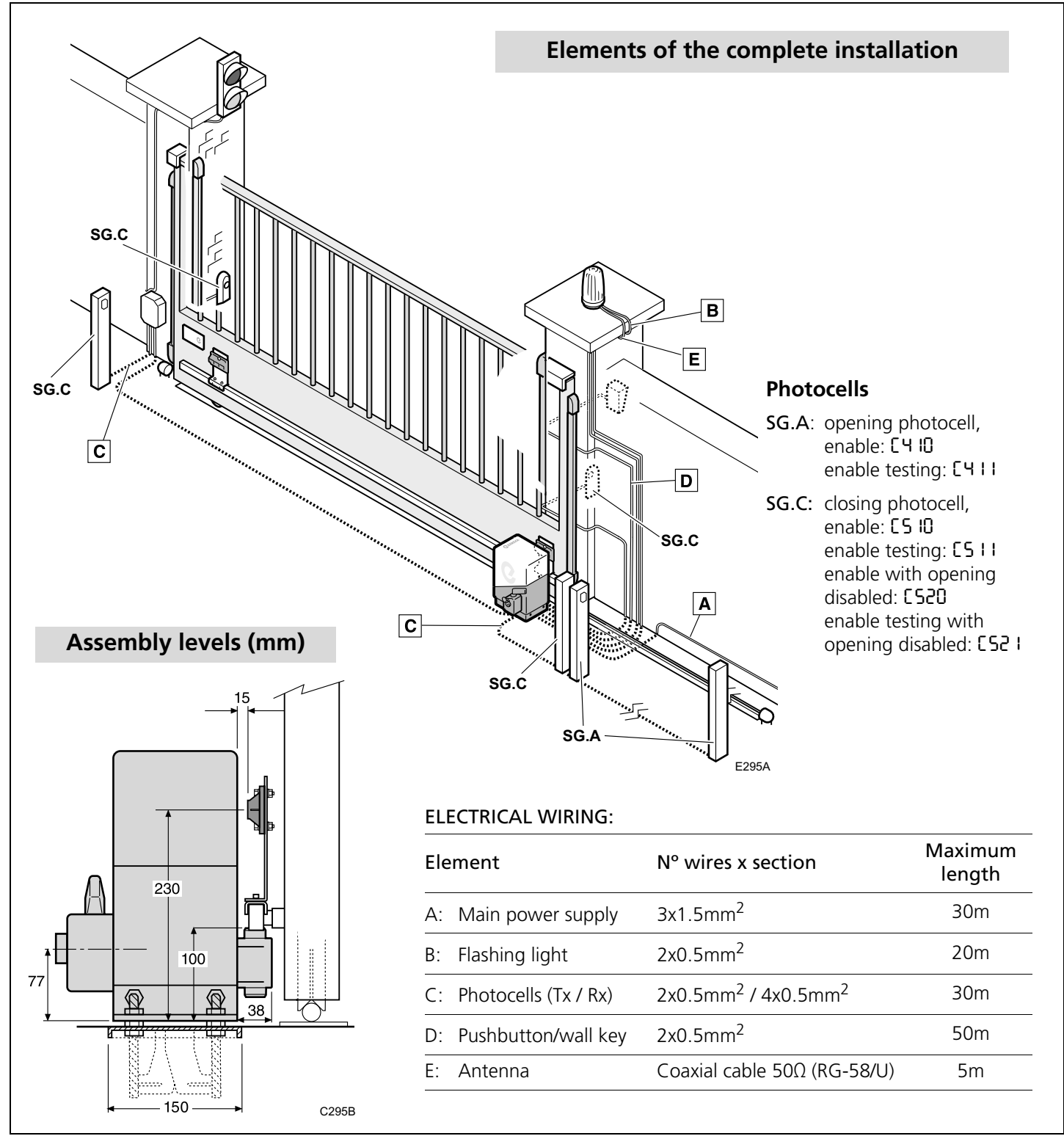

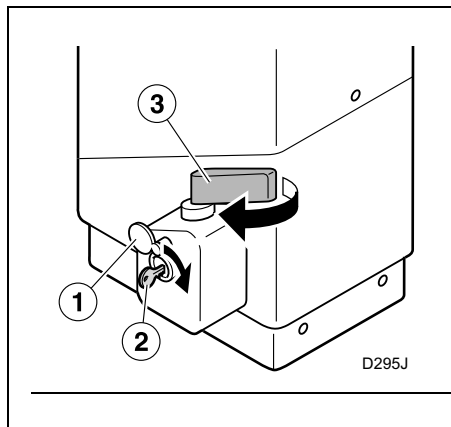

2

D07K

## Unlocking

- **1** Turn the cover (1).
- **2** Insert the key (2) and turn it clockwise without forcing it (the cylinder will be pushed out a few millimetres by the spring).
- **3** Operate the handle (3) by turning it 180° to the left. The gate can now be operated manually.
- **4** In order to extract the key and leave the operator unlocked, push inwards and turn anti-clockwise.

## Locking

- **1** Introduce the key (2) and turn clockwise without forcing it, until the cylinder is pushed out by the spring.
- **2** Operate the handle (3) by turning it 180° to the right.
- **3** Push the key (2) in and turn it anti-clockwise (pushing it in completely in order to turn).
- **4** Turn the key (2) and remove the cover (1) until the cylinder is covered.
- **5** Move the gate manually until interlocked in the motor.

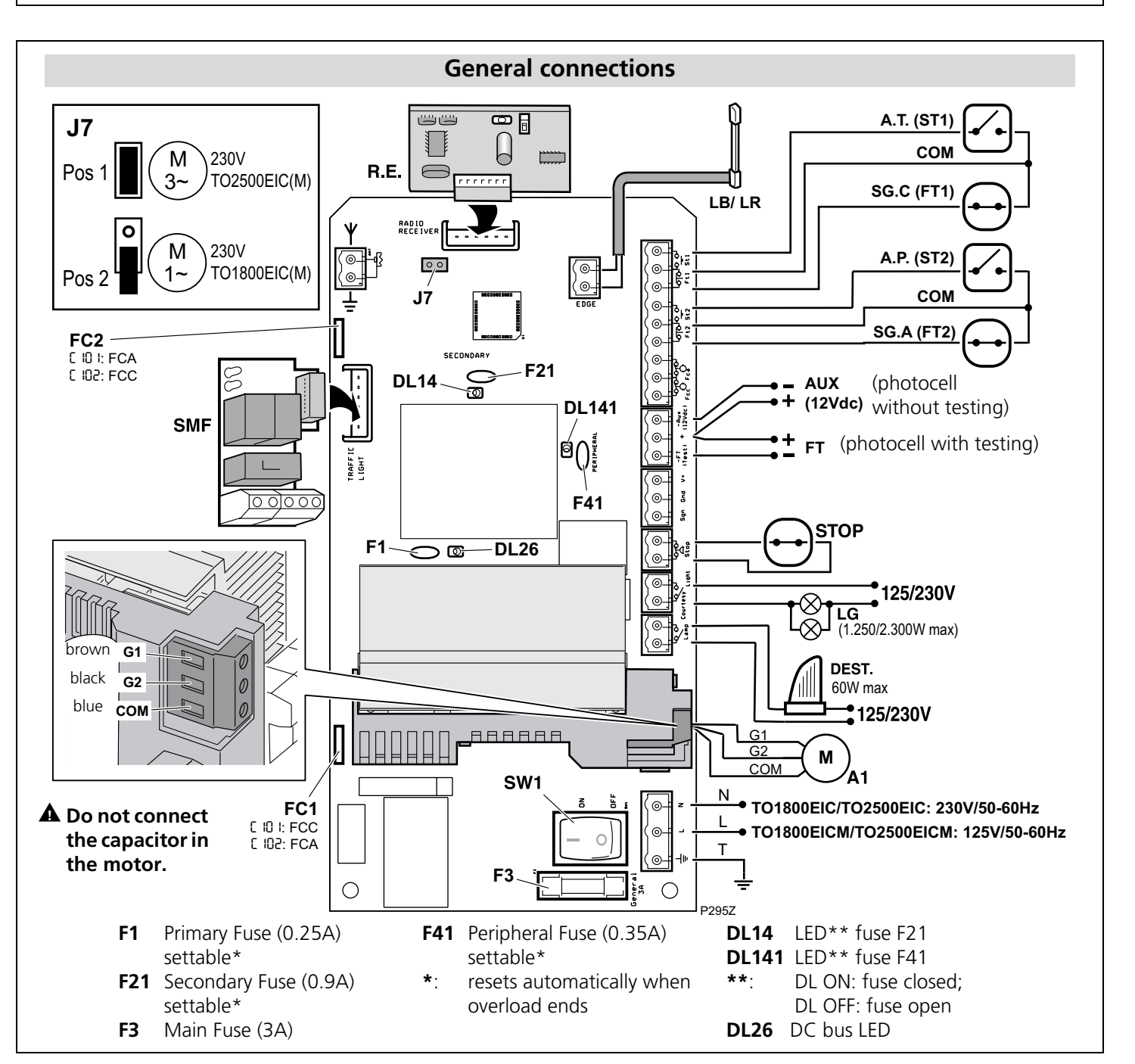

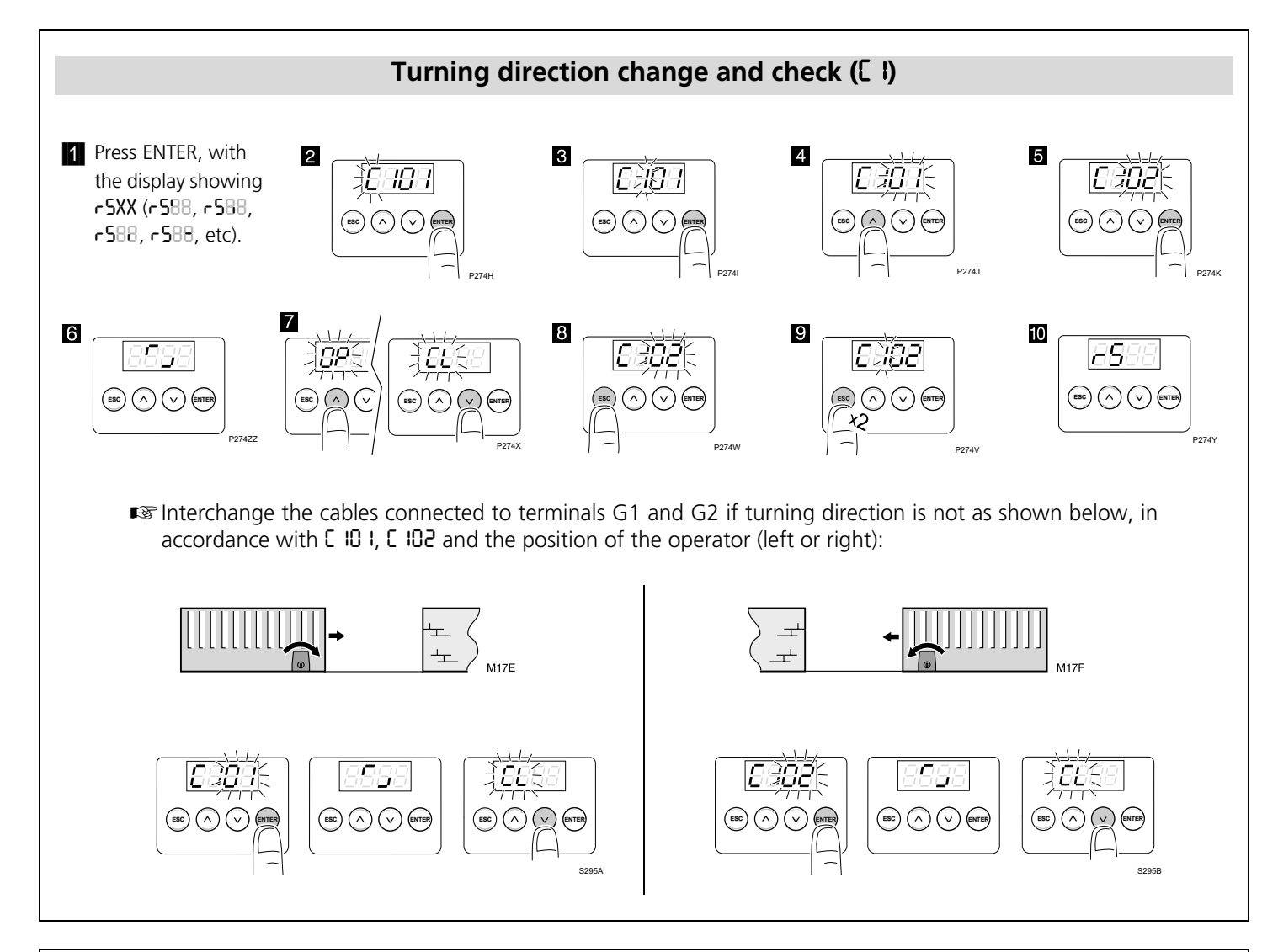

| Display indications                                                          | D1 and D2:                                                                                                    |
|------------------------------------------------------------------------------|----------------------------------------------------------------------------------------------------|
| D1 D2 D3 D4                                                                  | LL88(static)Gate closedLL88(flashing)Gate closingDP88(static)Gate openDP88(flashing)Gate openingPC88(flashing)Pedestrian door closingPD88(static)Pedestrian door openPD88(flashing)Pedestrian door openingPU88(flashing)Pedestrian door openingXX88(countdown)Gate on standbyPR88(static)Pause (operation not complete)SEOPSTOP connector enabledHEREExcessive heating inverter moduleCOnCommunication failure with inverter module |
| м295С                                                                        | D3 and D4 (during operation):8888FT2 activated8888FT1 activated8888Flashing light8888green traffic light activated8888Internal FCC activated8888Internal FCA activated88882nd radio channel (or RSD)88881st channel radio signal8888External FCC activated8888External FCA activated8888ST2 activated8888ST1 activated8888LG activated8888red traffic light activated                                                               |
| <b>P3</b> : communication with inverter module<br><b>P4</b> : encoder active | D3 and D4 (in case of failure):88C4Opening safety device enabled88C5Closing safety device enabled88C9Safety strip enabled88E1Encoder motor shut down88F1Force limit exceeded                                                                                                    |

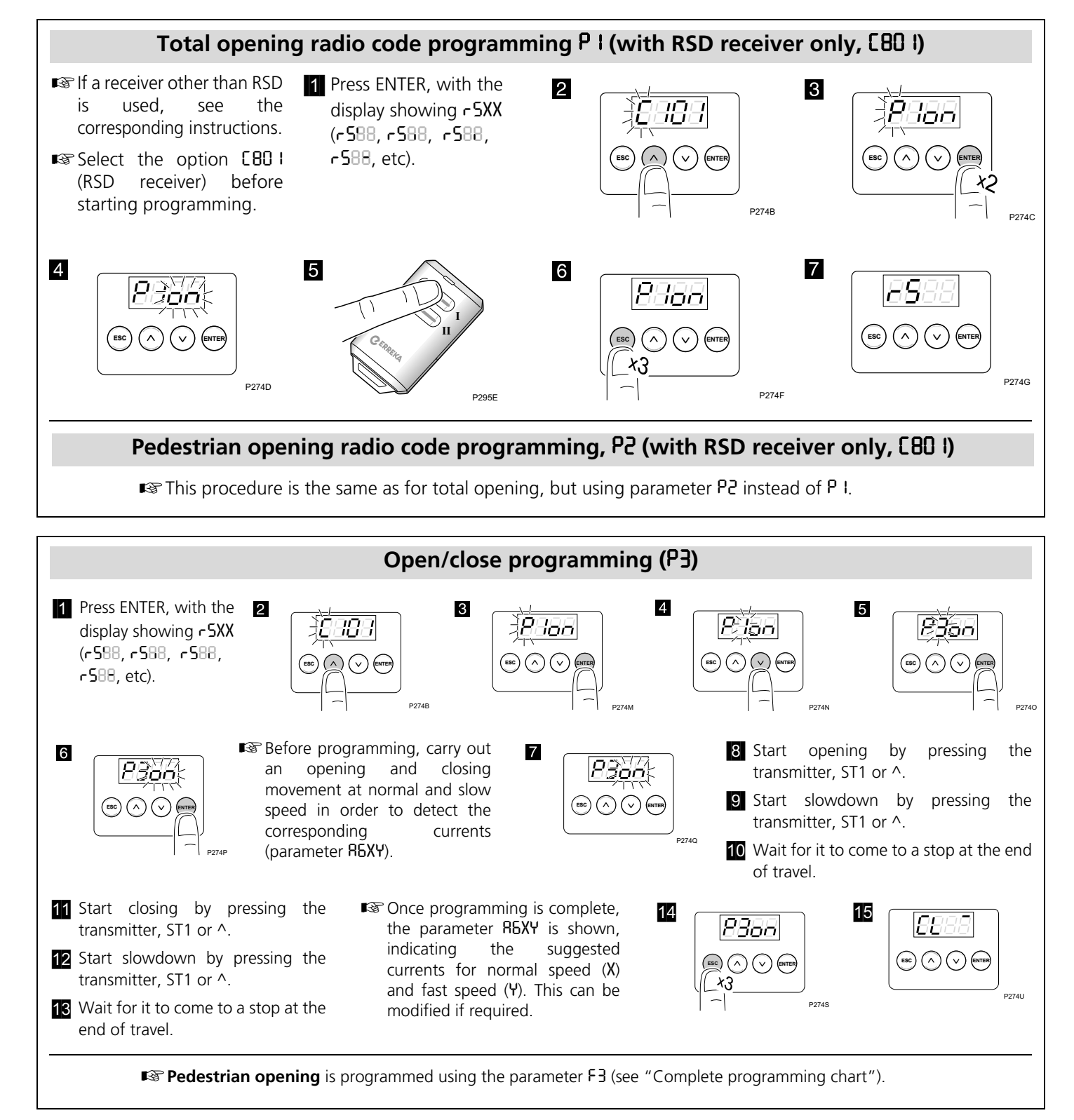

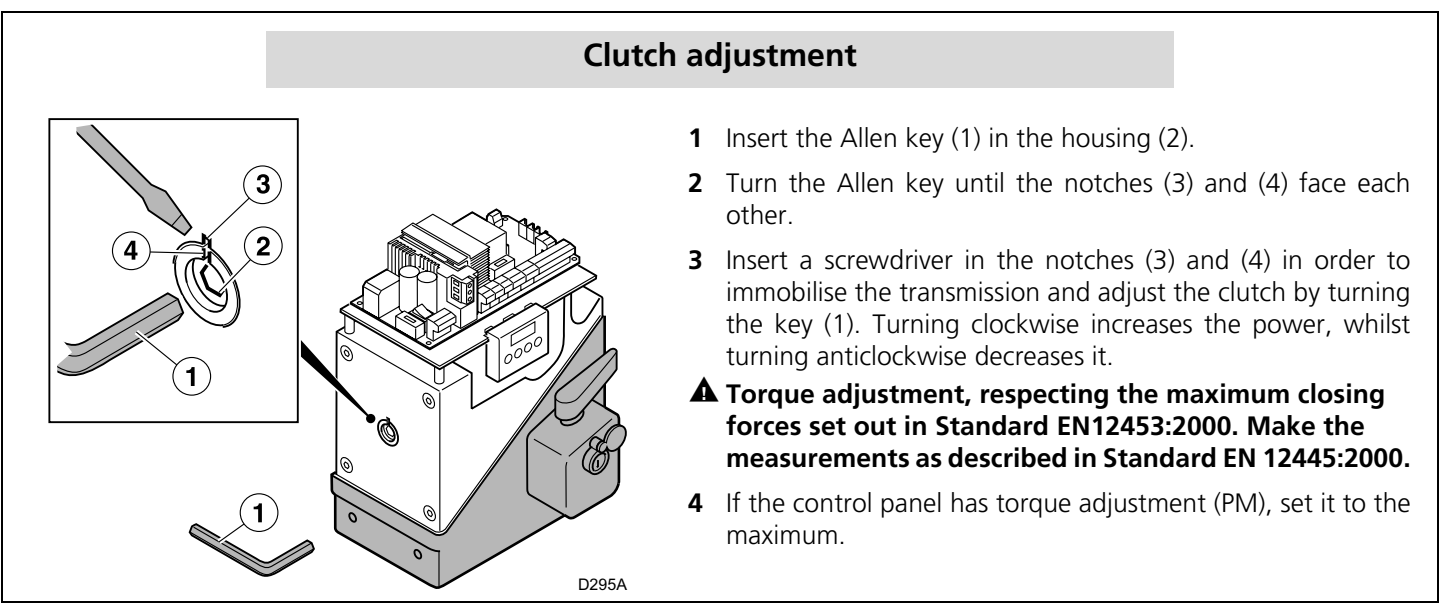

## Complete programming chart

| D1 | D2                   | Parameter                                                                                                  | D3     | D4     | <b>Preset option</b>     | Options or values                                                |
|----|----------------------|----------------------------------------------------------------------------------------------------|--------|--------|--------------------------|------------------------------------------------------------------|
| C  | 1                    | Motor turning direction and limit                                                                          | 0      | 1      | х                        |                                                                  |
|    |                      | switches configuration                                                                                     |        |        |                          | <b> </b>   <b>→</b>   <sup>+</sup>   <sup>+</sup>   <sup>-</sup> |
|    |                      | 5                                                                                                    |        |        |                          |                                                                  |
|    |                      |                                                                                                    | 0      | 5      |                          |                                                                  |
|    |                      |                                                                                                    |        |        |                          |                                                                  |
|    |                      |                                                                                                    |        |        |                          |                                                                  |
|    | 3                    | Type of gate                                                                                               | 0      | 5      | Х                        | Sliding gate                                                     |
|    | Ч                    | Opening safety device (photocell or strip)                                                                 | 0      | 0      | Х                        | Device not installed                                             |
|    |                      |                                                                                                    | 1      | 0      |                          | Device without testing                                           |
|    |                      |                                                                                                    | 1      | -      |                          | Device with testing                                              |
|    | 5                    | Closing safety device (photocell or                                                                        | U      | U      | Х                        | Device not installed                                             |
|    | Closin<br>also pr    | Closing photocell with [520 or [52]                                                                        | 1      | U      |                          | Device without testing                                           |
|    |                      | also prevents the start of gate opening                                                                    | -      | 1      |                          | Device with testing                                              |
|    |                      |                                                                                                    | 2      | U      |                          | Device without testing                                           |
|    |                      |                                                                                                    | 2      | 1      |                          | Device with testing                                              |
|    | ł                    | Encoder and limit switches                                                                                 | U      | U      |                          | No encoder or limit switches                                     |
|    |                      | connect them to the corresponding                                                                          | U      | 2      | Х                        | With internal limit switches                                     |
|    |                      | terminals of the control board)                                                                            | U      | 4      |                          | With encoder and internal limit switches                         |
|    |                      |                                                                                                    | Ü      | 5      |                          | With external limit switches                                     |
|    | 0                    | De die versiver                                                                                            | U      | i      |                          | VVIth encoder and external limit switches                        |
|    | o                    | Radio receiver                                                                                             | 0      | י<br>ר |                          | KSD Card (Irame, not decoder)                                    |
|    | 0                    | Safatu strip tupo                                                                                          | 0<br>0 | C I    | X                        |                                                                  |
|    | 2                    | salety strip type                                                                                          | 0      | י<br>כ | X                        | Posictive edge                                                   |
|    | 0                    | Slowdown                                                                                                   | 0      | 0      |                          | No slowdown                                                      |
|    | 8 20                 | SIOWQOWII                                                                                                  | 0      | U<br>1 | ×                        | Slowdown in opening and closing                                  |
|    |                      |                                                                                                    | 0      | 2      | ^                        | Slowdown in opening                                              |
|    |                      |                                                                                                    | 0      | 3      |                          | Slowdown in closing                                              |
| ρ  | 1                    | Total opening radio code                                                                                   | 0      | -      |                          |                                                                  |
|    |                      | programming                                                                                                | -      |        |                          |                                                                  |
|    | 5                    | Pedestrian opening radio code                                                                              | o      | •      |                          |                                                                  |
|    |                      | programming                                                                                                |        |        |                          |                                                                  |
| _  | 3                    | Gate open/close programming                                                                                | 0      | n      |                          |                                                                  |
| F  |                      | Key command using ST1 and ST2                                                                              | U      | U      |                          | ST1 and ST2 without effect, key commands                         |
|    |                      | pushbuttons                                                                                                |        |        |                          | are made by radio (channel 1: total                              |
|    |                      |                                                                                                    |        |        |                          | opening-closing, channel 2. pedesthan                            |
|    |                      |                                                                                                    | Π      | 1      | x                        | ST1 total opening-closing, ST2 pedestrian                        |
|    |                      |                                                                                                    |        |        |                          | opening-closing                                                  |
|    |                      |                                                                                                    | 0      | 2      |                          | ST1 total opening, ST2 total closing                             |
|    |                      |                                                                                                    | 0      | 3      |                          | Dead-man mode                                                    |
|    |                      | 0                                                                                                    | Ч      |        | Dead-man mode in closing |                                                                  |
|    | 5                    | Operation mode (step-by-step or                                                                            | 0S.    | 09     | 00                       | 00: step-by-step mode                                            |
|    |                      | automatic) and stand-by time (in                                                                           |        |        |                          | <b>0</b> I: automatic mode and stand-by time 1                   |
|    |                      | seconds) in automatic mode                                                                                 |        |        |                          | second;                                                          |
|    |                      |                                                                                                    |        |        |                          | 53: automatic mode and stand-by time 59                          |
|    |                      |                                                                                                    |        |        |                          | $10^{\circ}$ 1 min. 0 sec $\cdot$ $\cdot$ maximum 4 minutes      |
|    | 3 Pedestrian opening | Pedestrian opening                                                                                         | 0.9    | 09     | 40                       | $\Omega$ : Pedestrian opening is not carried out                 |
|    |                      |                                                                                                    |        |        | 0 I: 1% of total opening |                                                                  |
|    |                      |                                                                                                    |        |        |                          | I2: 12% of total opening                                         |
|    |                      |                                                                                                    |        |        |                          | 99: 99% of total opening (equivalent to                          |
|    |                      |                                                                                                    | 0.5    | 0.0    |                          | 100%)                                                            |
|    | Ч Р(<br>О<br>Se      | Pedestrian closing mode (step-by-step<br>or automatic) and stand-by time (in<br>seconds) in automatic mode | U5.    | 09     | UU                       | UU: step-by-step mode                                            |
|    |                      |                                                                                                    |        |        |                          | second.                                                          |
|    |                      |                                                                                                    |        |        |                          | 59: automatic mode and stand-by time 59                          |
|    |                      |                                                                                                    |        |        |                          | sec.;                                                            |
|    |                      |                                                                                                    |        |        |                          | I.O: 1 min. 0 sec.;; maximum 4 minutes                           |

| 8 | 0                                                                   | Flashing light                                                                                                    | 0   | ł  | х    | No pre-warning, static output                                                                                                    |
|---|---------------------------------------------------------------------|----------------------------------------------------------------------------------------------------|-----|----|------|----------------------------------------------------------------------------------------------------|
|   |                                                                     |                                                                                                    | 0   | 2  |      | With pre-warning, static output                                                                                                    |
|   | ł                                                                   | Garage light time                                                                                                    | 0S. | 09 | 03   | <b>59</b> = 59 sec.; <b>2.5</b> = 2 min. 50 sec., etc                                                                                                    |
|   | 5                                                                   | Gate speed                                                                                                    | 0   | 19 | 03   | D I: minimum speed (40Hz);<br>D2: 45Hz, D3: 50Hz, D4: 55Hz,<br>D9: maximum speed (80Hz)                                                                                                    |
|   | 3                                                                   | Slowdown speed                                                                                                    | 0   | 19 | 03   | 0 I: minimum speed (21Hz);<br>02: 22Hz, 03: 23Hz, 04: 24Hz,<br>09: maximum speed (29Hz)                                                                                                    |
|   | 6                                                                   | Maximum trapping current (each value equivalent to 0.5A)                                                                     | 09  | 09 | 00   | 00: disabled;<br>0 I: disabled at normal speed and 0.5A at                                                                                                    |
|   |                                                                     | The digit D3 can be used to adjust<br>current to normal speed<br>The digit D4 can be used to adjust<br>current to slow speed |     |    |      | ID: 0.5A at normal speed and disabled at slow speed;;                                                                                                    |
|   |                                                                     |                                                                                                    |     |    |      | <b>δ5</b> : 3A at normal speed and 2.5A at slow speed;;                                                                                                    |
|   | _                                                                   |                                                                                                    |     |    |      | 99: 4.5A at normal and slow speed                                                                                                    |
|   | ł                                                                   | Closing photocell used during standby                                                                                        | U   | U  |      | No effect                                                                                                    |
|   |                                                                     | (in automatic mode only)                                                                                                    | U   |    |      | Immediate closing after crossing                                                                                                    |
|   | _                                                                   |                                                                                                    | U   | 2  | Х    | Restarts standby time                                                                                                    |
|   | 8                                                                   | Effect of pushbuttons (ST1, ST2) during                                                                                      | U   | U  |      | No effect                                                                                                    |
|   |                                                                     | stand-by time (in automatic mode only)                                                                                       | U   | 1  |      |                                                                                                    |
|   | 0                                                                   |                                                                                                    | U   | 2  | X    | Restart stand-by time                                                                                                    |
|   | 9                                                                   | Opening mode                                                                                                    | U   | 1  |      | Collective opening                                                                                                    |
|   |                                                                     |                                                                                                    | U   | 2  | Х    | Step-by-step alternative shutdown                                                                                                    |
|   |                                                                     |                                                                                                    | U   | 3  |      | Automatic alternative shutdown (only in automatic mode, F2 $\neq$ 00                                                                                                    |
|   | b Using the E<br>For param<br>the EPS1 c<br>input cab<br>disconnect | Using the EPS1 card connector<br>For parameters 8602 and 8603, use                                                           | 0   | 0  | x    | use for standard traffic light                                                                                                    |
|   |                                                                     |                                                                                                    | 0   | 1  |      | use for brakes                                                                                                    |
|   |                                                                     | the EPS1 card and bridge the network input cable connectors instead of                                                       | 0   | 5  |      | NC contact with gate open (L1-COM) and gate closed (L2-COM)                                                                                                    |
|   |                                                                     | disconnecting them from the network.                                                                                         | 0   | З  |      | impulse 1 second Open (L1-COM) when<br>starting opening and Close (L2-COM) when<br>starting closing. Allows another board to be<br>activated                                                                             |
|   | 5                                                                   | Special functions                                                                                                    | 0   | 0  | Х    | no special function                                                                                                    |
|   |                                                                     |                                                                                                    | 0   | 2  |      | industrial<br>(1.5s delay in shutdown and reversing)                                                                                                    |
| n | U                                                                   | Programming lock key<br>Be sure to remember any key used, for<br>future access to the programming                            | X   | X  | UUUU | The preset option is UUUU (no key). If any figure is changed, this is considered a key. Select the required key (starting with D1) using UP and DOWN. Press ESC to cancel or ENTER to confirm and move to D2, and so on. |
|   | I                                                                   | Operations carried out (total counter)                                                                                       | Х   | Х  |      | Indicates the hundreds of cycles completed (for example, <b>68</b> indicates 6,800 cycles completed)                                                                                                    |
|   | 5                                                                   | Operations carried out (partial counter, restarts with ST1 and ST2)                                                          | X   | X  |      | Indicates the hundreds of cycles completed<br>(for example, <b>58</b> indicates 6,800 cycles<br>completed)                                                                                                    |
|   | 3                                                                   | Restore to default values, operation, radio and configuration                                                                | ſ   | 5  |      | With the display showing n3r5 (with 3 flashing), press ENTER and b0rr will flash.<br>Hold down ENTER until D1 shows b, restoring all programming menu values to default.                                                 |